## How to use the MGC eBook Library

Open the device you wish to read the eBooks on (iPad/Tablet/Phone), then go to the app store and search for Wheelers eplatform.

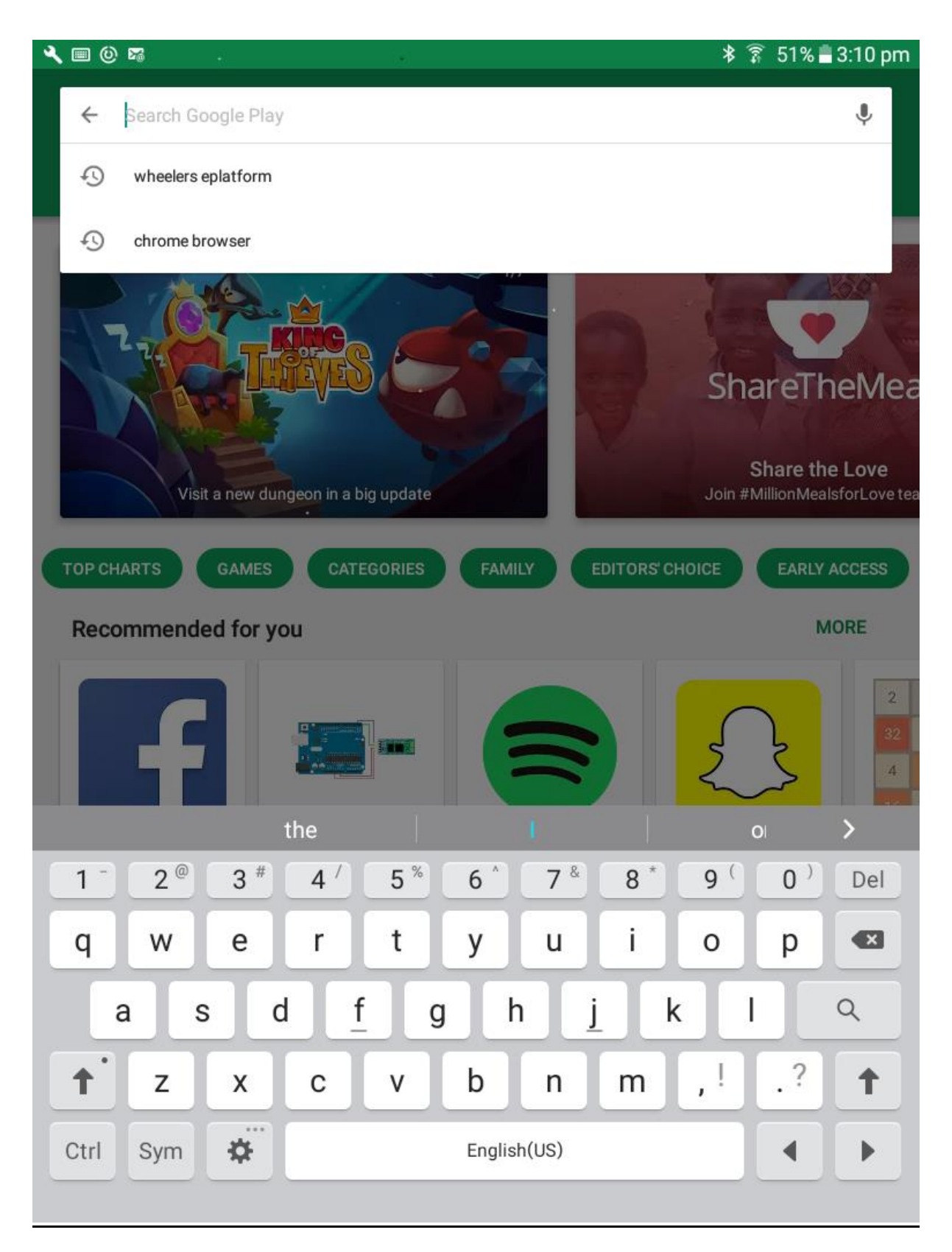

Click on the ePlatform icon and download the FREE app to your device.

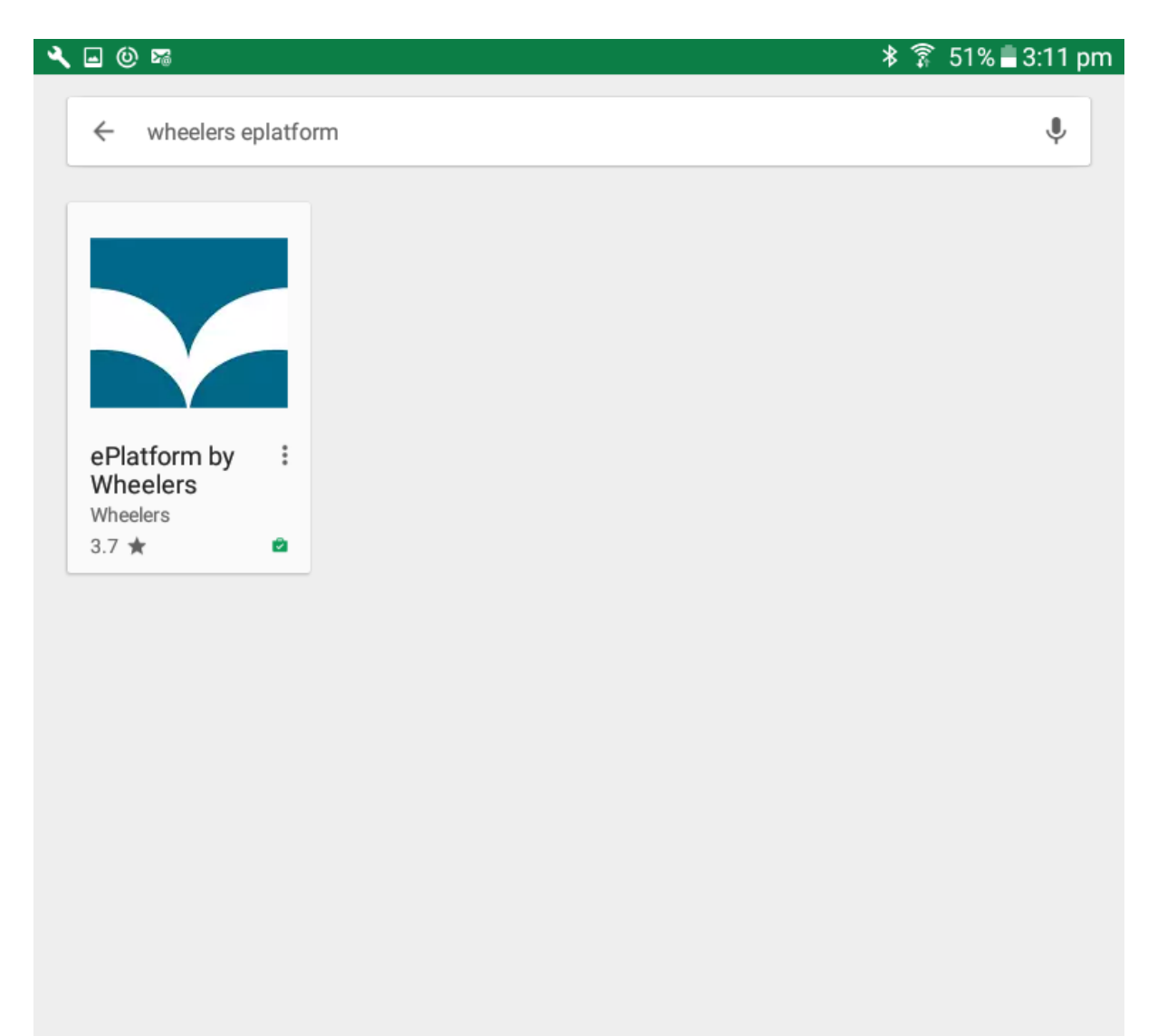

Open the app by clicking on the Wheelers ePlatform icon (shown top left here).

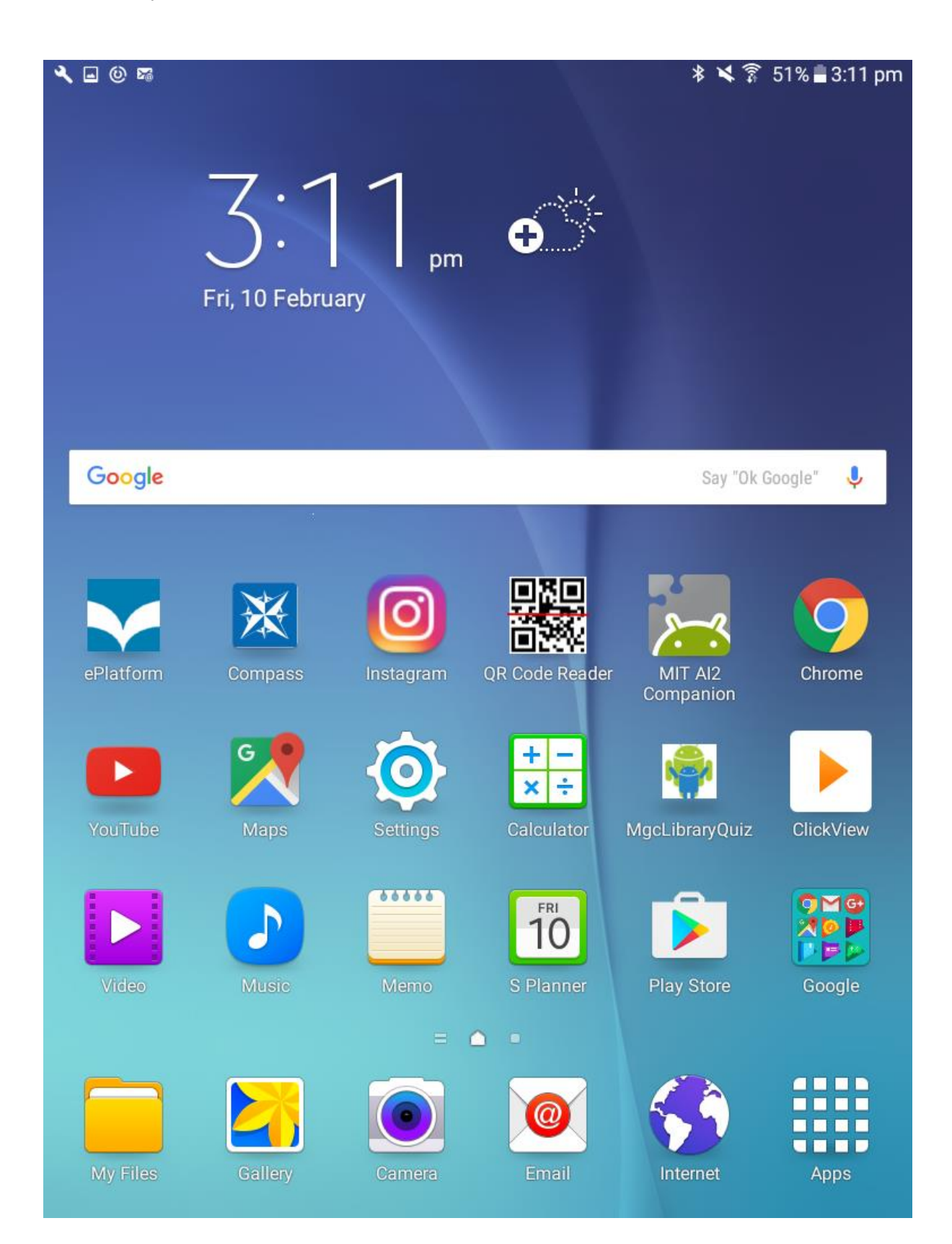

Open the Library Search. This will show a number of different schools.

| <ul><li></li></ul>               | 🕷 🛸 🗊 51% 🖬 3:13 pm |
|----------------------------------|---------------------|
| C Library search                 | ÷                   |
| A.B. Paterson College            |                     |
| Abbey Junior School              |                     |
| Abbot Beyne School Staffordshire |                     |
| Abbotsleigh                      |                     |
| ABC Demo School                  |                     |
| Academy of Mary Immaculate       |                     |
| ACG                              |                     |
| ACG Primary                      |                     |
| Adelaide High School             |                     |
| Air New Zealand                  |                     |

## AIRSERVICES AUSTRALIA

|                                | the |           |     |         |      |     | on  |    | >   |
|--------------------------------|-----|-----------|-----|---------|------|-----|-----|----|-----|
| <u>1</u> <u>2</u> <sup>@</sup> | 3 # | 4 /       | 5 % | 6 ^     | 7 &  | 8 * | 9 ( | 0) | Del |
| q w                            | е   | r         | t   | у       | u    | i   | 0   | р  |     |
| a s                            | d   | <u>_f</u> | g   | h       | j    | k   | I   |    | ۹   |
| † z                            | x   | с         | v   | b       | n    | m   | ,!  | .? | 1   |
| Ctrl Sym                       | \$  |           |     | English | (US) |     |     | •  |     |

Search for Melbourne Girls' College. Once found click on Melbourne Girls' College to open the MGC eBook library homepage.

| <b>∢</b> ■ ==                        |   | 🕸 ڬ 🗿 51% 🖥 3:13 pm |
|--------------------------------------|---|---------------------|
|                                      | × | 1                   |
| Melbourne Girls' College             |   |                     |
| Melbourne Grammar School             |   |                     |
| Melbourne High School                |   |                     |
| PCW Melbourne                        |   |                     |
| Scotch College Melbourne             |   |                     |
| Swinburne University of Technology   |   |                     |
| University of Melbourne              |   |                     |
| Wesley College Melbourne (Primary)   |   |                     |
| Wesley College Melbourne (Secondary) |   |                     |

| m                   | elbour     |             | Melbourne               | >     |
|---------------------|------------|-------------|-------------------------|-------|
| <u>1</u> <u>2</u> @ | 3 # 4 /    | 5 % 6 ^ 7   | & <b>8</b> * <b>9</b> ( | ) Del |
| q w                 | e r        | t y u       | i o p                   |       |
| a s                 | d <u>f</u> | g h         | j k l                   | ٩     |
| † z                 | хс         | v b n       | m ,! .                  | ?     |
| Ctrl Sym            | <b>\$</b>  | English(US) | •                       |       |

On the top right of the page are some links; sign in, register, contact and support. Click on the *sign in* link.

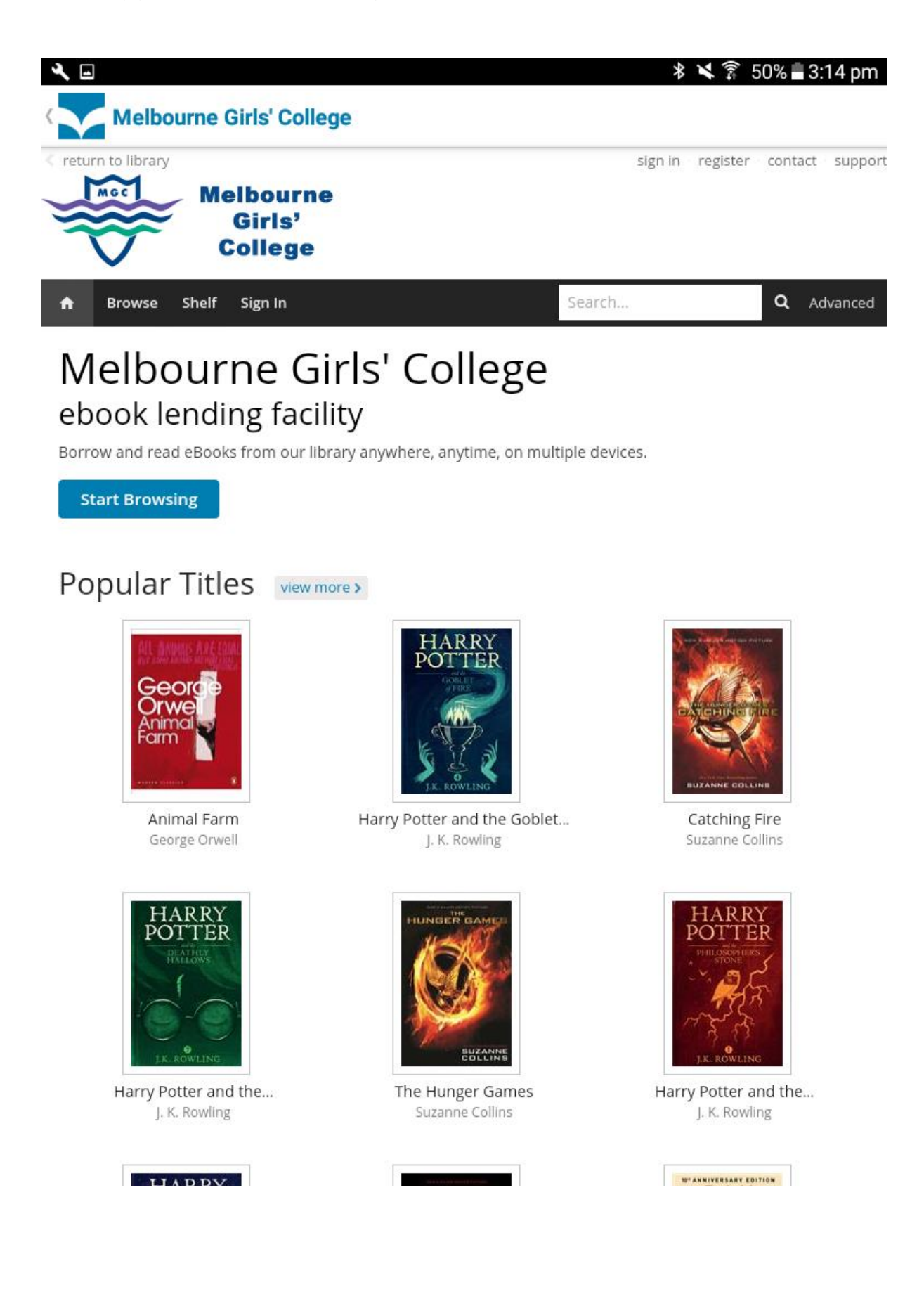

Enter your unique student code (e.g. ABC0001) and the password Library1 (include the uppercase 'L'). Once logged in, you can change your password by opening *my account* at the top of the page.

| × III -                                                                                                    | 🕸 🔀 🗊 50% 🖥 3:14 pm                    |
|----------------------------------------------------------------------------------------------------|----------------------------------------|
| Melbourne Girls' College                                                                                                    |                                        |
| Sign In: Melbourne Girls' College<br>Student code consist of 3 letters and 4 numbers.<br>Student code is <b>not</b> case sensitive, however your password is. Please make sure<br>CapsLock is not on when typing in your password. | More Info<br>Help & Support<br>Contact |
| Student Code<br>Dor7777<br>Password                                                                                                    |                                        |
| Sign In or <u>forgot password?</u>                                                                                                    |                                        |

## Want to register?

If you don't have an ePlatform account, you may fill out a form and register with us. Once we receive your details, we'll verify your account and let you know.

Register

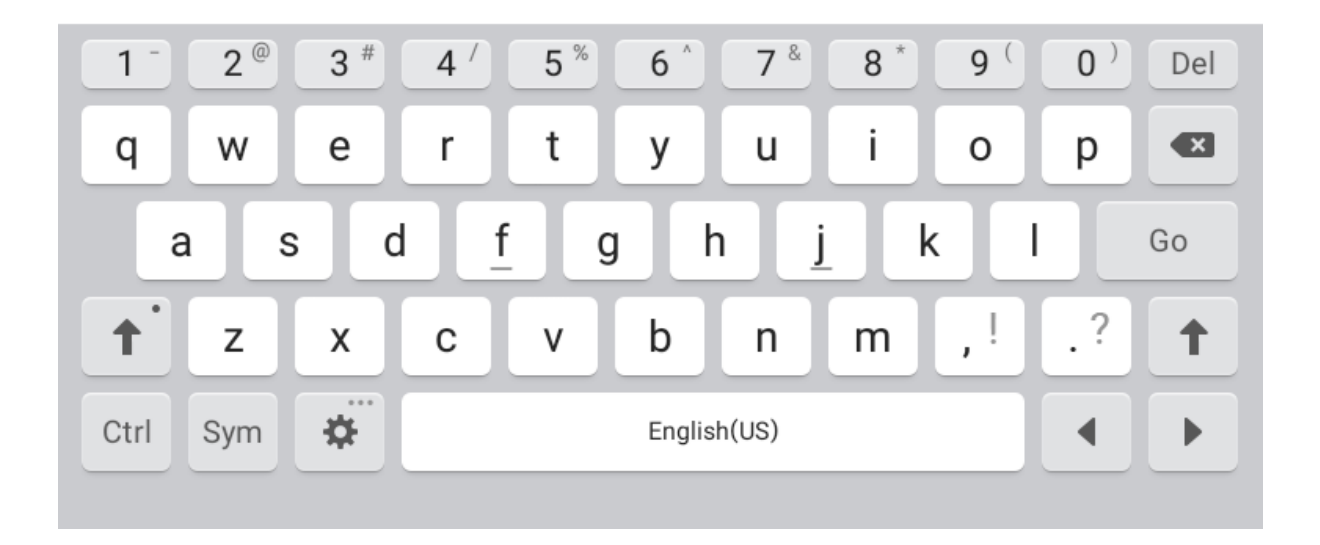

Browse for a book. If the cover is dimmed (such as *To Kill A Mockingbird* below) it means that the book is on loan and therefore unavailable.

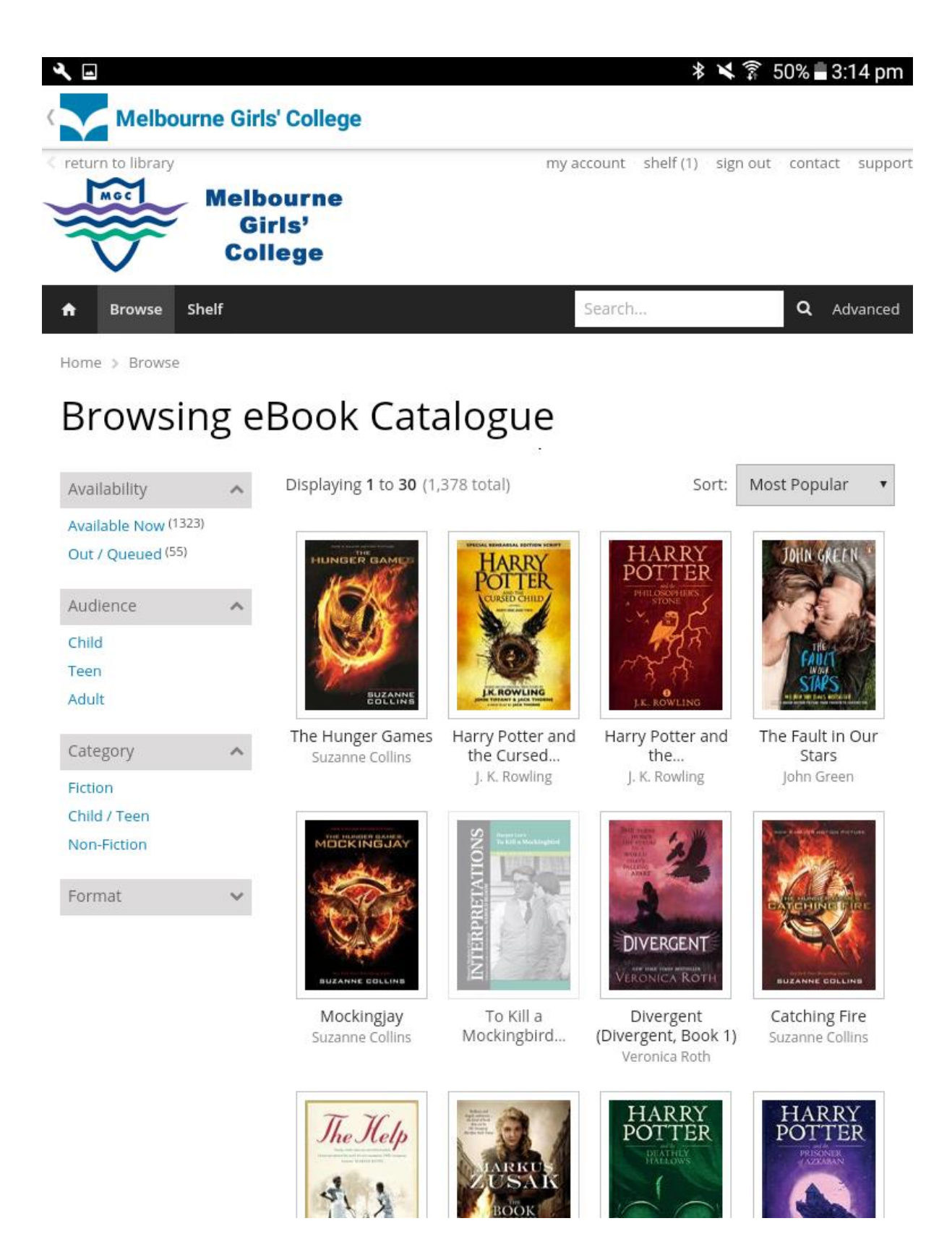

When you select an available title, click on the cover image, click on *Borrow*, then click on Read.

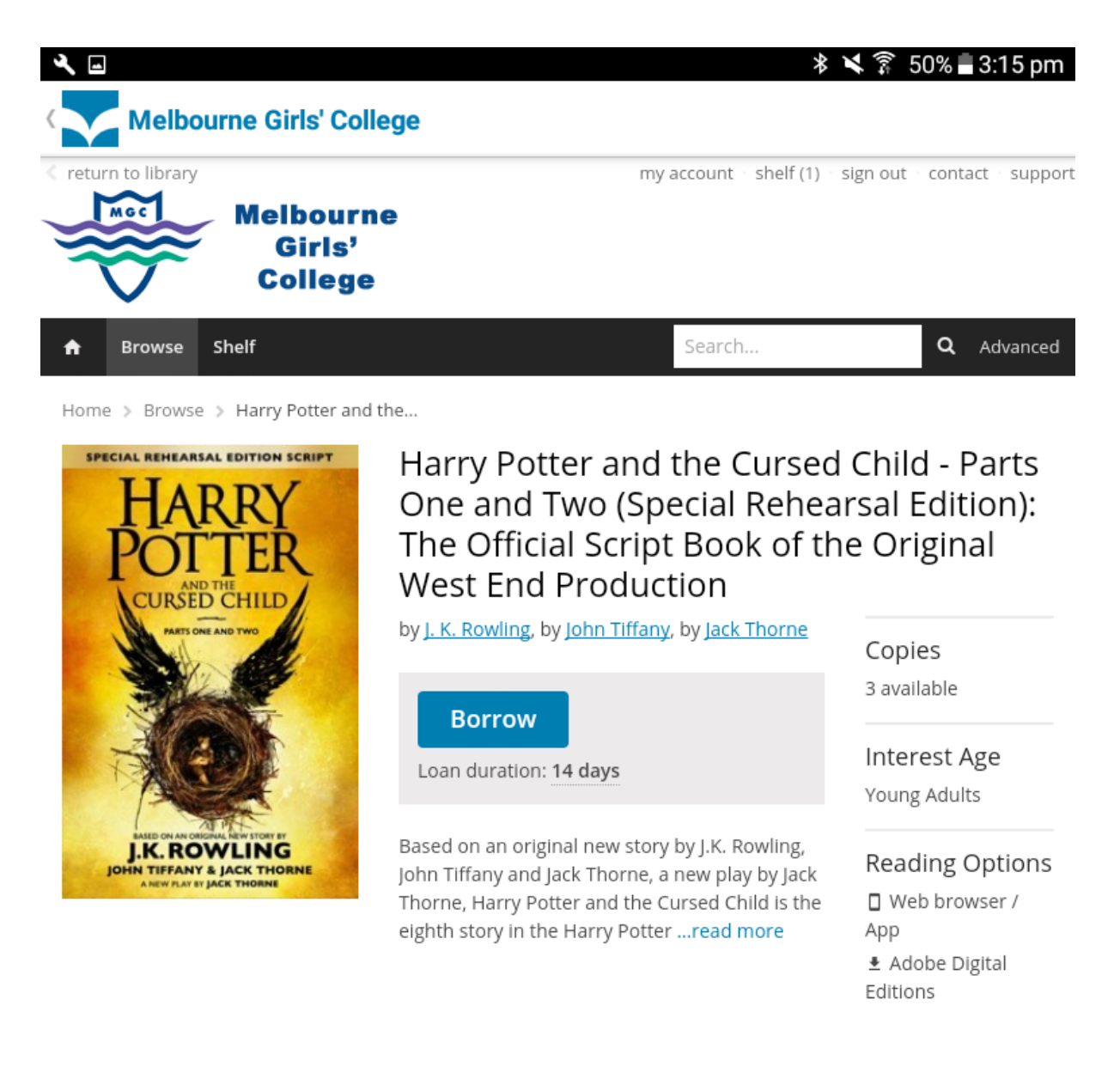

## **Recommended Titles**

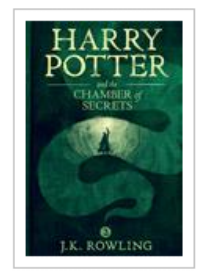

Harry Potter and the... J. K. Rowling

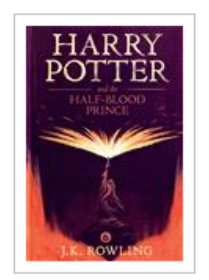

Harry Potter and the... J. K. Rowling

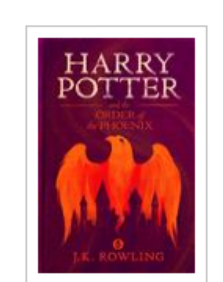

Harry Potter and the Order... J. K. Rowling

Once the book is opened you will have **14 days before it automatically returns to the library**. You can also change the setting of the pages to your liking. This can adjust the font design/size as well as offer night setting (for easier reading in the dark) among other things.

The eBooks are available 24/7, so if you need a book on the weekend and the school library isn't available, this is where you should go.

If you have any issues or questions about eBooks, please contact the library.